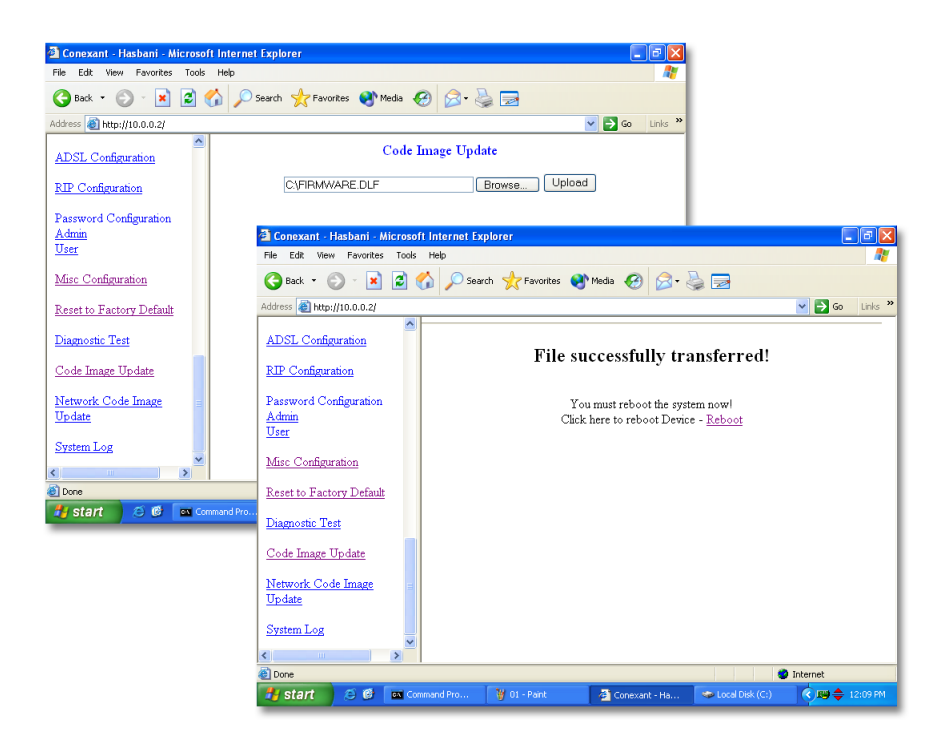

Figure 1: Uploading FIRMWARE.DLF.

## Firmware update procedure

- 1. Connect to ADSLRouter via Ethernet cable and log-in Router.
- 2. Click the "Reset to Factory Default" on admin privilege and reboot.
- 3. Enable the FTP Server on Misc configuration and save.
- 4. Click Code image update in admin privilege
  - (a) Click Browse button in right page
  - (b) Choose FIRMWARE.DLF then click upload button. The message "you must reboot the system now" will appear.
  - (c) Click the reboot button now!!

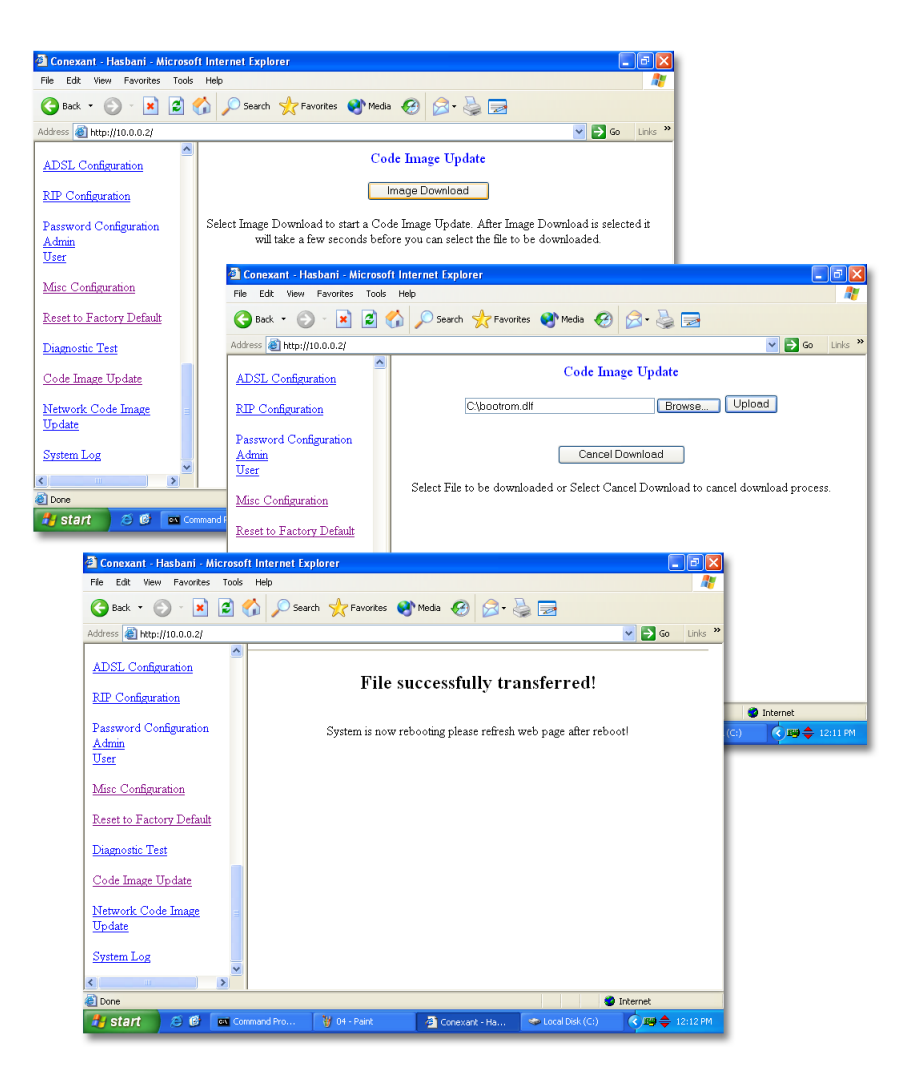

Figure 2: Uploading bootrom.dlf.

- 5. After the router rebooted successfully:
  - (a) Click code image update in admin privilege.
  - (b) Click Browse button in right page.
  - (c) Choose bootrom.dlf then click upload button. The system will be rebooted.

| 🗿 Conexant - Hasbani - Microsoft Internet Explorer 📃 🖻 🔀 |                                                                                                 |                 |                   |                  |
|----------------------------------------------------------|-------------------------------------------------------------------------------------------------|-----------------|-------------------|------------------|
| File Edit View Favorites Tools                           | Help                                                                                            |                 |                   |                  |
| 🕞 Back 🔹 💿 🕤 📓 🚮 🔎 Search 🤶 Favorites 🜒 Media 🤣 😒 - چ 🚍  |                                                                                                 |                 |                   |                  |
| Address 🕘 http://10.0.0.2/                               |                                                                                                 |                 |                   | 💙 🔁 Go 🛛 Links 🎽 |
| ADSL Configuration                                       | Home Page                                                                                       |                 |                   |                  |
| <u>RIP Configuration</u>                                 | Firmware Version: ETHADSL_USB_080902_REL9K-A2<br>Customer Software Version: CA8XR-HL-082103.00F |                 |                   |                  |
| Password Configuration<br>Admin                          |                                                                                                 |                 |                   |                  |
| User                                                     |                                                                                                 |                 |                   |                  |
| Misc Configuration                                       | WAIN                                                                                            |                 |                   |                  |
| Reset to Factory Default                                 | IP Address                                                                                      | Subnet Mask     | MAC Address       |                  |
| Diagnostic Test                                          | 0.0.0.0                                                                                         | 255.0.0.0       | 00:D0:41:00:00:05 |                  |
| Code Image Update                                        |                                                                                                 |                 |                   |                  |
| Network Code Image                                       | LAN                                                                                             |                 |                   |                  |
| System Log                                               | IP Address                                                                                      | Subnet Mask     | MAC Address       | ~                |
| Done Internet                                            |                                                                                                 |                 |                   |                  |
| 🛃 start 🛛 😂 📴 📼 Comr                                     | mand Pro 🦉 05 - Paint                                                                           | 🙆 Conexant - Ha | 🗢 Local Disk (C:) | 🔇 🛤 🔷 12:12 PM   |

Figure 3: The end result should look like this.